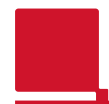

## パソコン

- 1. タスクトレイのワイヤレスアイコンをクリックします。
- 5. サインインに使用するアカウントををクリックします。

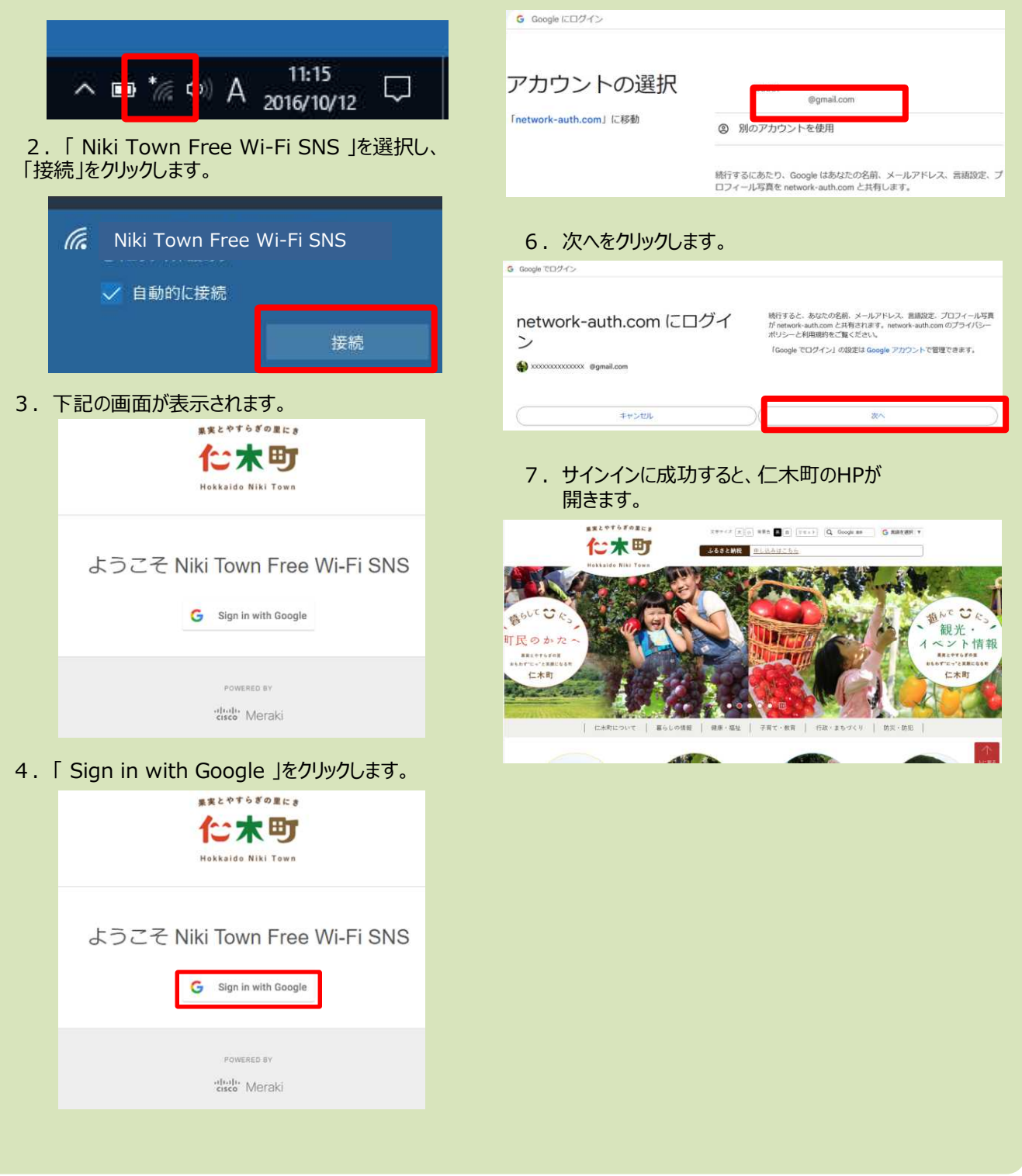